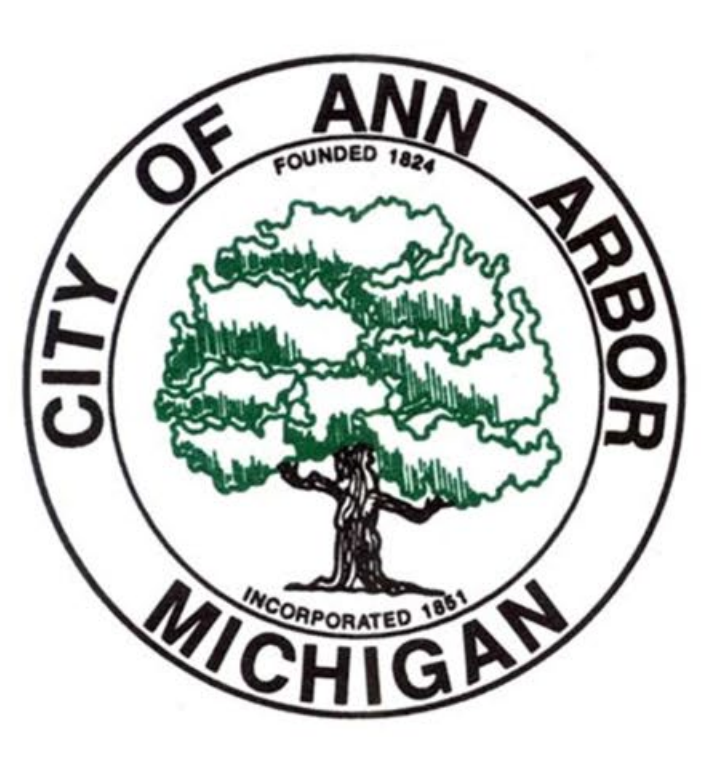

# August 6, 2024 Statewide Primary Training

Ann Arbor City Clerk's Office

Steve Gerhart - Chief Deputy City Clerk

# Arriving at the Precinct and Administering the Oath of Office

- Election Inspectors <u>must</u> arrive at the precinct by 6:00 AM on Election Day.
- Make sure to have your cell phone on and set to ring when you get to the precinct.
  - Cell phone stipend form is available after class. Only needs to be submitted once!
- ▶ The Chairperson will arrive with the EPB Laptop and the Zippered Notebook.
- Remember to ensure that the doors to the precinct are unlocked at 6:00 AM as anyone interested in observing the set-up of the precinct has the right to do so.
- The Chairperson will start the day by administering the oath of Election Inspectors to all election workers.

# **Precinct Assignments**

All 47 Precincts Open\*

Precincts will have 5-7 workers

University of Michigan is on break

Rotate workers between the various stations so everyone gets experience

#### Preparation for November

 $\checkmark$ 

Official appointment emails sent July 18th

# Changes to City Precincts

- Precincts that have temporarily relocated for August:
  - 1-5 and 1-6 A2 STEAM at Northside to Clague Middle School
  - 5-44 Ann Arbor Open to Wines Elementary School
  - 5-50 Haisley School to Skyline High School
  - 5-51 Abbot School to Skyline High School

# What's on the Ballot?

#### Voting for candidates seeking nomination to following offices:

- U.S. Senator
- Representative in Congress
- Representative in State Legislature
- County
  - Prosecuting Attorney
  - Sheriff
  - Clerk and Register of Deeds
  - Treasurer
  - Water Resources Commissioner
  - County Commissioner
- City Council Member Ward 4
- Electing delegates to the county convention of the Democratic and Republican Parties

#### Non- Partisan

• 3 County Proposals

# A Closer Look at the Ballots

PLEASE NOTE: For the primary voters can't cross-over.

| r                                                                         | rimary Election, Tuesday, August 6, 2                                     | 024                                                                                                    |
|---------------------------------------------------------------------------|---------------------------------------------------------------------------|----------------------------------------------------------------------------------------------------|
|                                                                           | Markenner County Michigan                                                 | Page 1 o                                                                                                    |
|                                                                           | City of Ann Arbor, Ward 1, Precinct                                       |                                                                                                    |
| Partisan Section<br>Vote Only 1 Party Section<br>Democratic Party Section | Partisan Section<br>Vote Only 1 Party Section<br>Republican Party Section | Proposal Section<br>County<br>Washtenaw County Proposal A                                                                                                    |
| Congressional                                                             | Congressional                                                             | THIS PROPOSAL WILL AUTHORIZE THE<br>COUNTY OF WASHTENAW TO LEVY 0.50                                                                                                    |
| Vote for not more than 1                                                  | Vote for not more than 1                                                  | MILL FOR THE PURPOSE OF PROVIDING<br>FUNDING TO MAINTAIN, CONSTRUCT,                                                                                                    |
| Hill Harper                                                               | Justin Amash                                                              | RESURFACE, RECONSTRUCT OR PRESERV<br>ROADS, BIKE LANES, STREETS AND PATH                                                                                                    |
| Elissa Slotkin                                                            | Sherry O'Donnell                                                          | OF THE 0.5000 MILL, 0.4950 REPRESENTS<br>BENEWAL OF THE 0.5000 AUTHORIZATIO                                                                                                    |
|                                                                           | Sandy Pensler                                                             | APPROVED BY THE ELECTORS IN 2020,                                                                                                    |
| Representative in Congress                                                | Mike Rogers                                                               | LEVY, AND 0.005 REPRESENTS A                                                                                                    |
| 6th District                                                              |                                                                           | SAME AUTHORIZATION WHICH HAS BEE                                                                                                    |
| Debbie Dingell                                                            | <b></b>                                                                   | AMENDMENT.                                                                                                    |
|                                                                           | 6th District                                                              | "Shall the limitation on the amount of ta                                                                                                    |
|                                                                           | Vote for not more than 1<br>Heather Smiley                                | in the County of Washtenaw be increase                                                                                                    |
| Representative in State Legislature                                       |                                                                           | taxable value) of the taxable value for a                                                                                                    |
| 23rd District<br>Vote for not more than 1                                 | <b>L</b>                                                                  | period of four (4) years, 2024 to 2027,<br>inclusive, as a renewal of that portion of                                                                                                    |
| Jason Morgan                                                              | Legislative<br>Representative in State Legislature                        | 0.5000 mill authorization previously<br>approved by electors in 2020 as reduced                                                                                                    |
|                                                                           | 23rd District                                                             | operation of the Headlee amendment, w<br>was 0.005 mill in 2023, plus new addition                                                                                                    |
|                                                                           | Miriam Corvino                                                            | millage representing a restoration of the<br>amount equal to the amount reduced by                                                                                                    |
| Prosecuting Attorney                                                      | Bavid Stamp                                                               | operation of the Headlee amendment, w<br>was 0.005 mill in 2023, to provide fundin                                                                                                    |
| Vote for not more than 1 Eli Savit                                        |                                                                           | the Washtenaw County Road Commissio<br>Washtenaw County Parks and Recreation                                                                                                    |
|                                                                           | <b>L</b>                                                                  | Commission, and the various cities, villag<br>and townships of Washtenaw County to                                                                                                    |
| <b></b>                                                                   | County                                                                    | maintain, construct, resurface, reconstruct                                                                                                    |
| Sheriff<br>Vote for not more than 1                                       | Vote for not more than 1                                                  | in Washtenaw County? If approved and                                                                                                    |
| Alyshia M. Dyer                                                           | □□                                                                        | estimated \$10,986,947 when first levied i<br>2024 *                                                                                                    |
| Derrick Jackson                                                           | Sheriff                                                                   | Yes                                                                                                    |
| Ken Magee                                                                 | Vote for not more than 1                                                  |                                                                                                    |
|                                                                           |                                                                           |                                                                                                    |
| <b>—</b>                                                                  | Vote for not more than 1                                                  | THIS PROPOSAL WILL AUTHORIZE THE                                                                                                    |
| Clerk and Register of Deeds<br>Vote for not more than 1                   | Adam de Angeli                                                            | MILLS FOR THE PURPOSE OF PROVIDING                                                                                                    |
| Shelly Brock                                                              | Samantha Strayer                                                          | FUNDING FOR THE WASHTENAW COUN<br>CONSERVATION DISTRICT. OF THE 0.02                                                                                                    |
| Lawrence Kestenbaum                                                       |                                                                           | MILL, 0.0197 REPRESENTS A RENEWAL C<br>THE 0.02 MILL AUTHORIZATION APPROX                                                                                                    |
|                                                                           | Treasurer                                                                 | BY THE ELECTORS IN 2020, WHICH WILL<br>EXPIRE WITH THE 2025 LEVY AND 0.000                                                                                                    |
|                                                                           | Vote for not more than 1                                                  | MILL REPRESENTS A RESTORATION OF T<br>PORTION OF THE SAME AUTHORIZATIO                                                                                                    |
| Vote for not more than 1                                                  | Brian Bennett                                                             | WHICH HAS BEEN REDUCED BY<br>APPLICATION OF THE HEADLEE                                                                                                    |
| Latitia Lamelle Sharp                                                     | Robert F. Zimmerman                                                       | AMENDMENT.                                                                                                    |
| □                                                                         | □□                                                                        | *Shall the limitation on the amount of ta<br>which may be imposed on taxable prope                                                                                                    |
| Water Resources Commissioner                                              | Water Resources Commissioner                                              | in the County of Washtenaw, Michigan, E<br>increased by 0.020 mills (\$0.02 per thous                                                                                                    |
| Vote for not more than 1<br>Gretchen D. Driskell                          | Vote for not more than 1                                                  | dollars of taxable value) of the taxable value of the taxable value of taxable value of the taxable value of taxable value of tax |
|                                                                           |                                                                           | 2031, inclusive, as a renewal of that port<br>of a 0.020 mill authorization previously                                                                                                    |
| <b></b>                                                                   | <b></b>                                                                   | authorized by the electors in 2020 as<br>reduced by the operation of the Headler                                                                                                    |
| County Commissioner<br>8th District                                       | County Commissioner<br>8th District                                       | amendment, which was 0.0197 mill in 20<br>plus new additional millane representing                                                                                                    |
| Vote for not more than 1                                                  | Vote for not more than 1                                                  | restoration of the amount equal to the                                                                                                    |
| Touser Rabhi                                                              |                                                                           | Headlee amendment, which was 0.0003                                                                                                    |
| □                                                                         | □□                                                                        | County for the sole purpose of funding t                                                                                                    |
|                                                                           |                                                                           | Conservation District, including program                                                                                                    |
|                                                                           |                                                                           | and groundwater quality, increasing wild                                                                                                    |
|                                                                           |                                                                           | and tree planting, invasive species remo-                                                                                                    |
|                                                                           |                                                                           | conservation resources, education and                                                                                                    |
|                                                                           |                                                                           | the local food system by promoting                                                                                                    |
|                                                                           |                                                                           | sustainable agricultural practices throug                                                                                                    |
|                                                                           |                                                                           | the County of Washtenaw.? If approved                                                                                                    |
|                                                                           |                                                                           | the County of Washtenaw.? If approved<br>levied in full, this millage will raise an<br>estimated \$449,818 when first levied in                                                                                                    |
|                                                                           |                                                                           | the County of Washtenaw,? If approved<br>levied in full, this millage will raise an<br>estimated \$449,818 when first levied in<br>2026.*<br>Yes                                                                                                    |
|                                                                           |                                                                           | the County of Washtenaw.? If approved<br>levied in full, this millage will raise an<br>estimated 5449,818 when first levied in<br>2026."<br>Yes<br>No                                                                                                    |
|                                                                           |                                                                           | the County of Washtenaw.? If approved<br>levied in full, this millage will raise an<br>estimated \$449,818 when first levied in<br>2026.*<br>Yes<br>No                                                                                                    |

52386

|                                                                                                | Preview Ballot                                                                  |                                                                                                    |
|------------------------------------------------------------------------------------------------|---------------------------------------------------------------------------------|----------------------------------------------------------------------------------------------------|
| P                                                                                              | 06/05/2024 14:05:03<br>rimary Election, Tuesday, August 6, 20                   | 24                                                                                                    |
|                                                                                                | Washtenaw County, Michigan<br>City of Ann Arbor, Ward 1, Precinct 1             | Page 2 of 2                                                                                                    |
| Partisan Section<br>Vote Only 1 Party Section                                                  | Partisan Section<br>↓ Vote Only 1 Party Section ↓<br>Republican Party Section   | Proposal Section<br>County<br>Washtanaw County Proposal C                                                                                                    |
| Democratic Party Section Delegate Democratic Party Section Use for net more than 2 Alex Highes | Republicat Party Section Delogate to County Convention Vote for not more than 1 | Washtenaw, County Proposal<br>County of Washtenaw County Proposal<br>County of Washtenaw County Counce<br>County of Washtenaw Counce<br>County of Washtenaw Councy<br>Opticating participation of the Counce<br>Opticating participation of the Counce<br>Washtenaw County Criptons of the<br>Counce Counce of the Counce<br>Counce of the Counce of the Counce<br>Counce of the Counce of the Counce<br>Optication of the Counce of the<br>Counce of the Counce of the<br>Counce of the Counce of the Counce of the<br>Counce of the Counce of the Counce of the<br>Counce of the Counce of the Counce of the<br>Counce of the Counce of the Counce of the Counce of the<br>Counce of the Counce of the Counce of the Counce of the Counce of the Counce of the Counce of the Counce of the Counce of the Co |
|                                                                                                |                                                                                 | AME INDURT.<br>"Shall the limitation on the amount of taxes<br>which may be imposed each year for all<br>county. Michigan be increased by 0.2500<br>County, Michigan be increased by 0.2500<br>value) for a period of the 0.2107<br>value) for a period of the 0.2107<br>value) for a period of the 0.2107<br>value) for a period of the 0.2107<br>value (so the source of the 0.2107<br>value) for a period of the 0.2107<br>value) for a period of the 0.2107<br>value (so the 0.2107<br>value) for a period of the origin<br>which expirate with the 2.2026 (so levy as<br>mendment), the sadditional new millage<br>representing a sectorition of the area<br>instruming period by the sadditional new millage<br>representing of the levale as amount of the same<br>sequiring, developing, operating, and<br>leval in fail, this millage will raise and<br>leval in fail, this millage will raise and<br>leval in fail, this millage will raise and<br>leval in fail, this millage will raise and<br>leval in fail, this millage will raise and<br>leval in fail, this millage will raise and<br>leval in fail, this millage will raise and<br>leval in fail, this millage will raise and<br>leval in fail, this millage will raise and<br>leval in fail, this millage will raise and<br>level in fail, this millage will raise and<br>1007.                                                                                                    |
|                                                                                                |                                                                                 |                                                                                                    |
|                                                                                                |                                                                                 |                                                                                                    |
|                                                                                                |                                                                                 |                                                                                                    |
|                                                                                                |                                                                                 |                                                                                                    |
|                                                                                                |                                                                                 |                                                                                                    |
|                                                                                                |                                                                                 |                                                                                                    |
|                                                                                                |                                                                                 |                                                                                                    |
|                                                                                                |                                                                                 |                                                                                                    |
|                                                                                                |                                                                                 |                                                                                                    |
|                                                                                                |                                                                                 |                                                                                                    |
|                                                                                                |                                                                                 |                                                                                                    |
|                                                                                                |                                                                                 |                                                                                                    |
|                                                                                                |                                                                                 |                                                                                                    |
|                                                                                                |                                                                                 |                                                                                                    |
|                                                                                                |                                                                                 |                                                                                                    |
|                                                                                                |                                                                                 |                                                                                                    |
|                                                                                                | Read Both Sides of the Ballot                                                   |                                                                                                    |
| /                                                                                              |                                                                                 |                                                                                                    |

52386

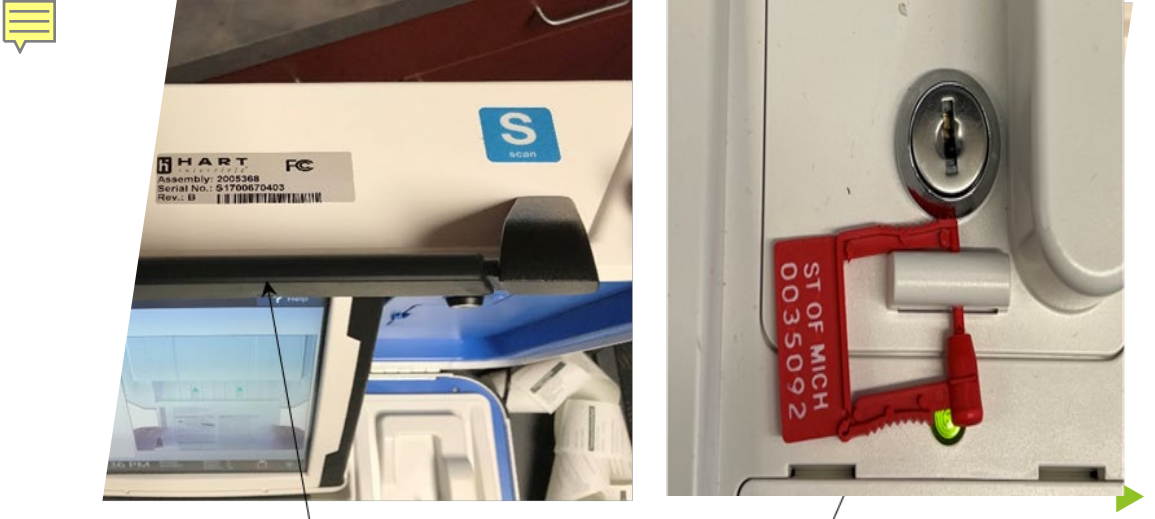

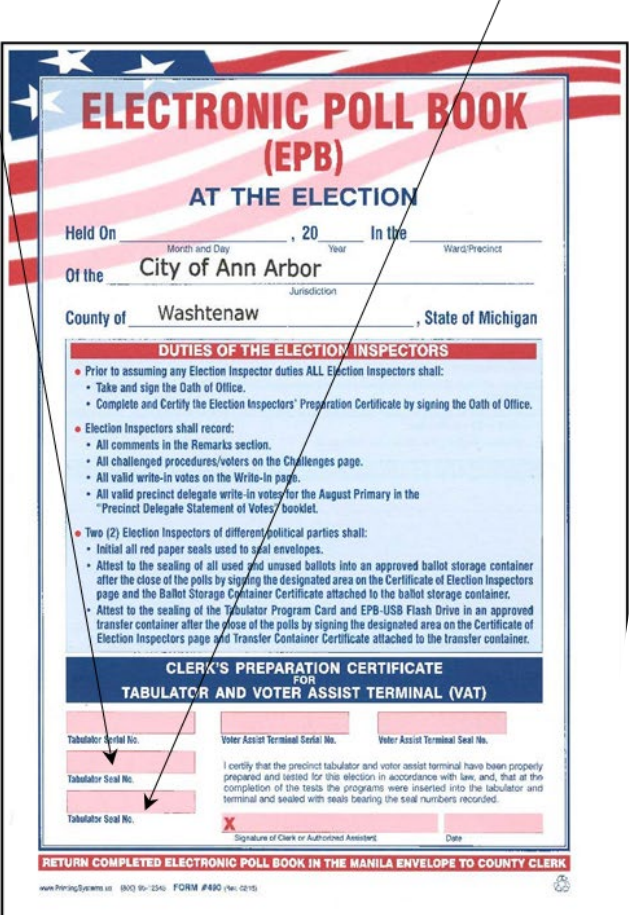

### Verify Tabulator Serial & Seal Number

- Compare the serial and seal number on the tabulator against the numbers recorded on the cover of the poll book;
- The Serial Number is found on the lid of the tabulator;
- The Seal Number is located on the red seal that secures the flash drive;
- **DO NOT** cut the seal off until the close of polls.

**Opening the Tabulator and** Voter Assist Terminal (VAT)

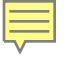

### Set-Up Voting Booths

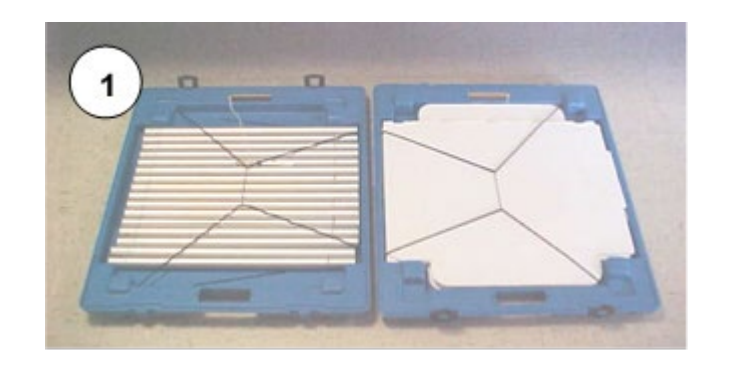

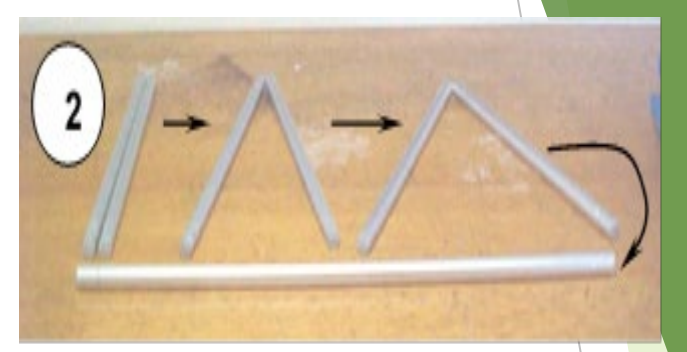

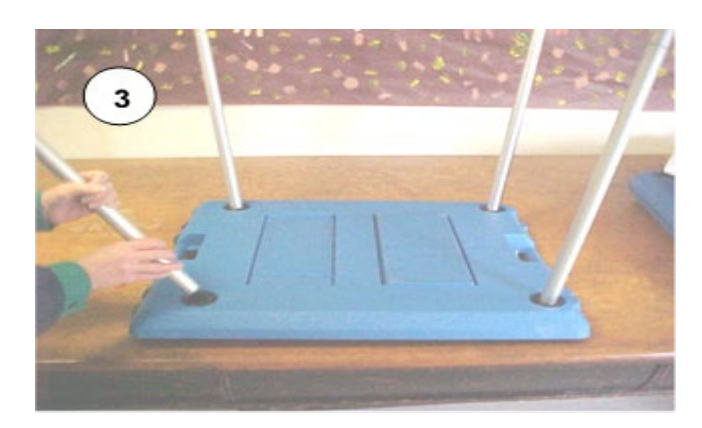

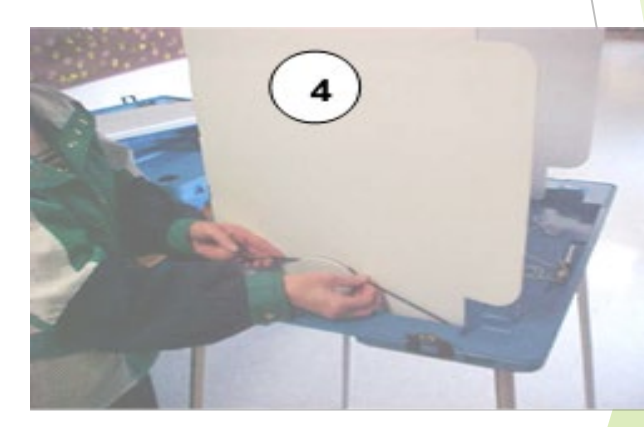

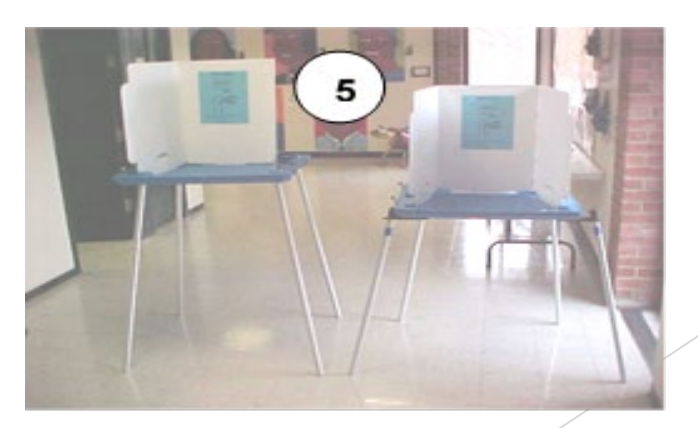

### Sample Precinct Lay Out

# **Election Day Precinct Setup**

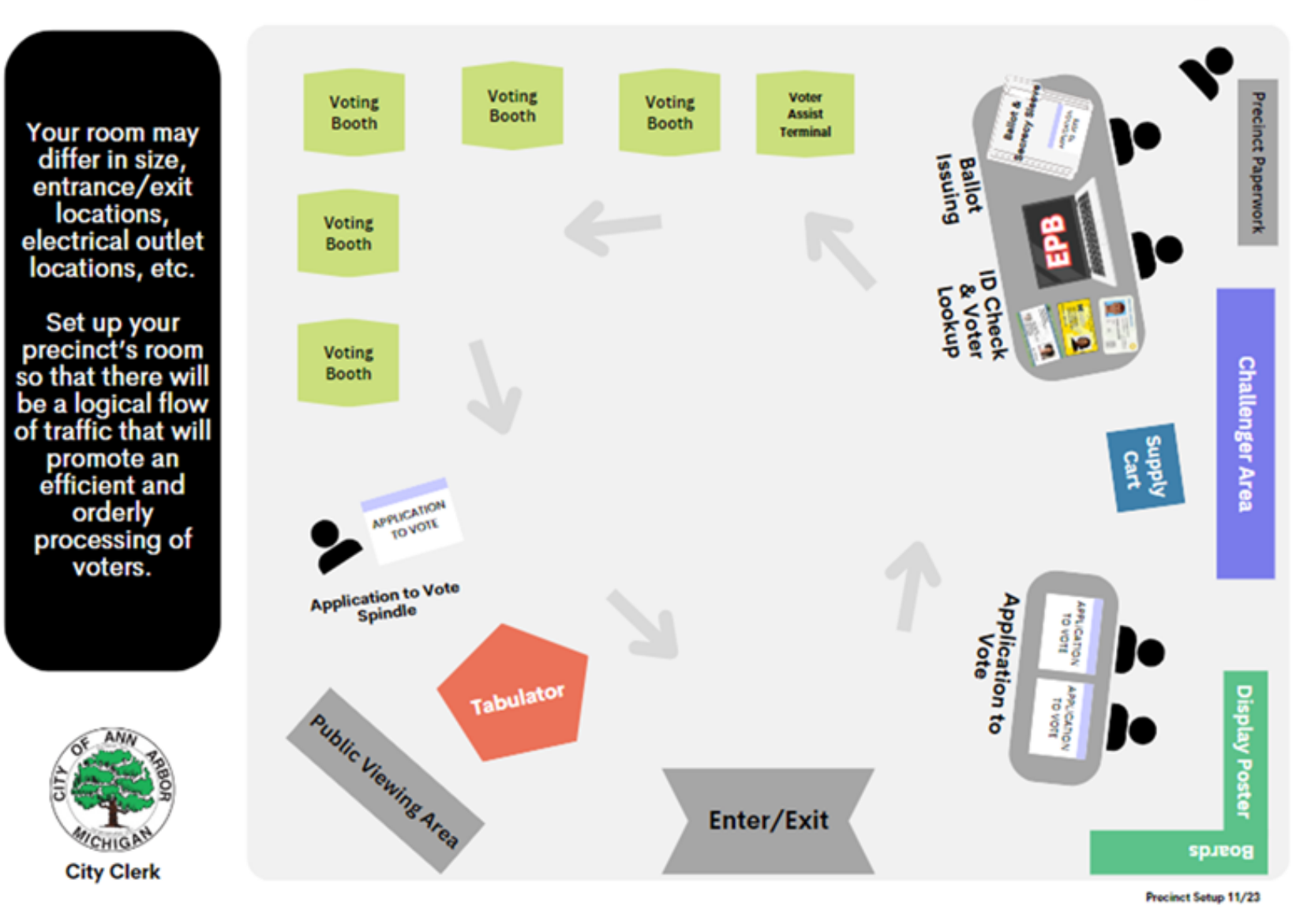

Application to Vote, Checking Voter's Name and Photo ID

- Every voter must complete an "Application to Vote" and present a valid Photo ID or sign an affidavit that they do not have Photo ID before being issued a ballot.
- Acceptable Photo ID must be current\* and include:
  - Michigan Driver's License of Personal ID\* (\*can be expired)
  - Driver's License or Personal Identification card from any State
  - Federal or State government-issued ID
  - ▶ U.S. Passport or Passport card
  - Photo Identification from high school, college or university
  - Military ID card
  - ▶ Tribal ID card.

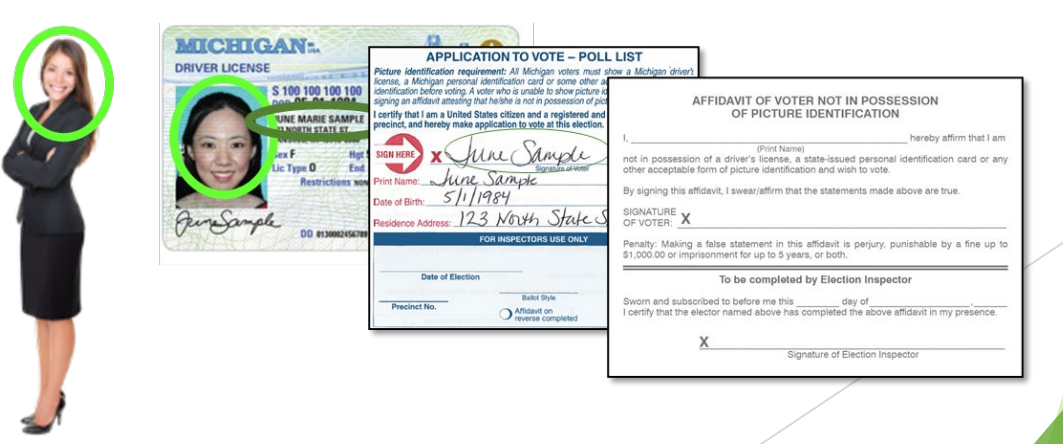

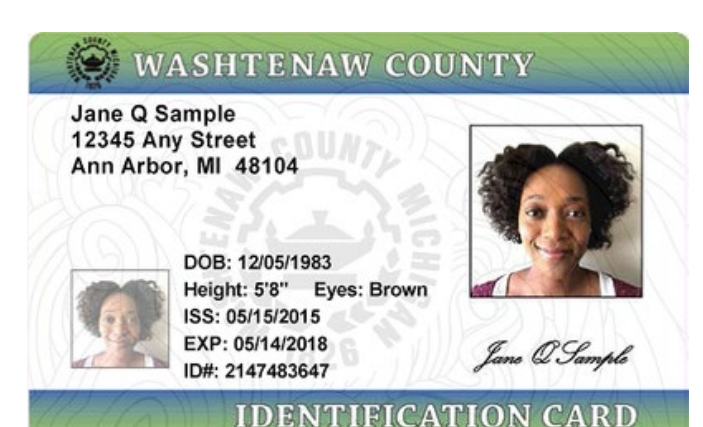

# Prop-2 New Acceptable Identification

ID Cards issued by county or local governments can be used as voter photo identification. This includes Concealed Pistol Licenses.

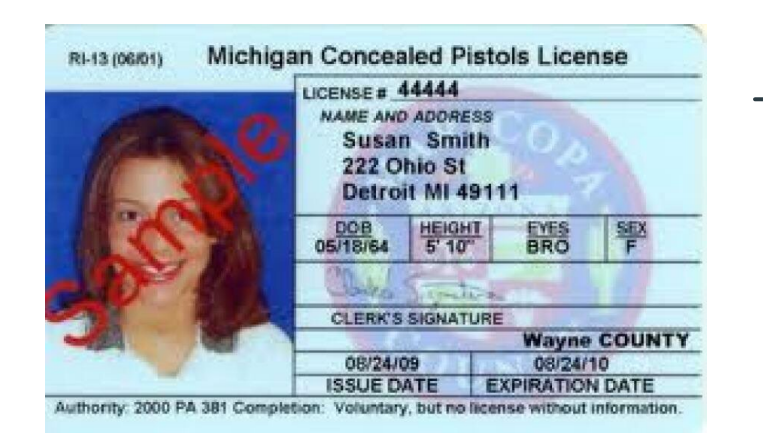

Faculty and staff can now use their M-Card as an acceptable form of photo identification.

#### AFFIDAVIT OF VOTER NOT IN POSSESSION OF PICTURE IDENTIFICATION

hereby affirm that I am

(Print Name)

not in possession of a driver's license, a state-issued personal identification card or any other acceptable form of picture identification and wish to vote.

By signing this affidavit, I swear/affirm that the statements made above are true.

SIGNATURE OF VOTER: X

Penalty: Making a false statement in this affidavit is perjury, punishable by a fine up to \$1,000.00 or imprisonment for up to 5 years, or both.

#### To be completed by Election Inspector

X

Signature of Election Inspector

# **Voters Who Have Moved**

#### Within the jurisdiction

- Eligible to vote at old precinct complete Election Day Change of Address
- If voter wishes to vote at new precinct register to vote at City Hall with residency verification

#### To a new jurisdiction

- Less than 60 days before the election:
  - Eligible to vote at old precinct complete Authorization to Transfer Voter Registration
  - If voter wishes to vote at new precinct register with local clerk with residency verification
- More than 60 days before the election:
  - Vote at new precinct register with local clerk with residency verification

Election Day Change of Address/Authorization to Transfer Voter Registration for use by voters that are listed in the ePollbook with an address change

| Michigan drive                                          | r license/state person                                               | al ID #                                                      |                        |
|---------------------------------------------------------|----------------------------------------------------------------------|--------------------------------------------------------------|------------------------|
| - I do not have a                                       |                                                                      | te personal ID # or it is not                                | in my possession       |
| address chang                                           | e                                                                    |                                                              |                        |
| I have moved v<br>I have moved to<br>form to the new of | vithin the same city or towr<br>o a new city or township wi<br>lerk. | nship, please update my rec<br>thin the last 60 days, please | ord.<br>e forward this |
| personal infor                                          | mation *required info                                                | ormation                                                     |                        |
|                                                         |                                                                      |                                                              |                        |
| last name*                                              | first*                                                               | middle                                                       | suffix                 |
|                                                         |                                                                      |                                                              |                        |
| date of birth*                                          |                                                                      |                                                              |                        |
|                                                         |                                                                      |                                                              | мі                     |
| new address – house r                                   | umber & street name* ap                                              | ot/lot # city*                                               | zip                    |
| ( )                                                     |                                                                      |                                                              |                        |
| ()                                                      |                                                                      | mail                                                         |                        |
|                                                         |                                                                      |                                                              |                        |
| authorization                                           |                                                                      |                                                              |                        |
| By signing below, 1 a                                   | that this address may be in a                                        | new jurisdiction and that I will                             | l receive a new        |
| voter registration ca                                   | rd confirming the transaction.                                       |                                                              | receive a new          |
| -                                                       | -                                                                    |                                                              |                        |
| v                                                       |                                                                      |                                                              |                        |
| ^                                                       |                                                                      |                                                              |                        |
| signature                                               |                                                                      |                                                              | date                   |

**NOTE:** Voters who moved outside of the jurisdiction more than 60 days prior to the election should be directed to their new clerk to register on Election Day.

Election Inspector: Place this form in the Local Clerk Envelope.

Election Day Change of Address/ Authorization to Transfer Voter Registration

- Provided in precinct kit supplies as ½ sheet pad
- Intended to be forwarded to voter's new clerk versus cancellation
- Place in "Return to Local Clerk" Envelope when complete

# Voters Who Have Moved - Form

Working at the EPB

Ē

- Duties of inspector at the EPB:
  - Compare the information on the "Application to Vote" to EPB.
    - Verify resemblance of voter and name to photo ID.
    - Check voter status in EPB.
    - Issue voter ballot in EPB.
    - Tell Inspector at Ballots the Voter # and Ballot #.

- Duties of inspector at ballots:
  - Record Voter # and Ballot # on "Application to Vote."
  - Verify Ballot # is the next available ballot (look at the ballot stub).
  - Issue voter ballot in secrecy sleeve.
  - Prepare a "challenged" ballot if necessary.
  - Provide voter with brief verbal instructions on marking ballot. Stressing not to crossover.

Helpful Hint: Pre-fill the ballot secrecy sleeves with ballots in groups of 10-15 to ensure a voter isn't accidently issued two ballots. After ballots are placed into secrecy sleeves, go back and recount the ballots, paying close attention to the ballot numbers on stubs.

1) <u>Never</u> look at a voted ballot.

- 2) Ask voter to put ballot in the secrecy sleeve.
- 3) Expose only enough of the ballot to write "SPOILED" on the top of ballot.
- 4) Remove ballot stub if it has not been removed yet.
- 5) Have voter place the spoiled ballot in the SPOILED BALLOT envelope.
- 6) Spoil the ballot in the EPB.
- 7) Record new ballot number on the *Application to Vote*.
- 8) Give voter the new ballot in the secrecy sleeve and place the *Application to Vote* in the front pouch.

|               | t to erase any marks made in error. |                              |                              |
|---------------|-------------------------------------|------------------------------|------------------------------|
| POGAL ANN ARE |                                     |                              |                              |
| lots          |                                     |                              |                              |
| ective Bal    |                                     |                              |                              |
| ed or Def     |                                     |                              |                              |
| Spoil         |                                     |                              |                              |
|               |                                     |                              |                              |
|               | Spoiled or Defective Ballots        | Spoiled or Defective Ballots | Spoiled or Defective Ballots |

What if a voter spoils their ballot?

# Returning and Tabulating Absentee Ballots at the Precinct - New!

- Voters may now bring their AV ballot to their polling location for tabulation.
- Voter should bring the ballot in a secrecy sleeve or have a new secrecy provided to them if they do not have one.
- The voter will complete a precinct application to vote.
- Their photo identification along with the ballot number will be verified with what is recorded in the EPB.
  - If the ballot number does not match, the ballot is missing a stub, or if the stub is detached, the voter must surrender the ballot and be given a new ballot. Contact our office for guidance.
- Voter can be directed to a voting booth to mark their ballot (if needed), then the ballot is tabulated as normal.

# Ballot "Selfie" Law

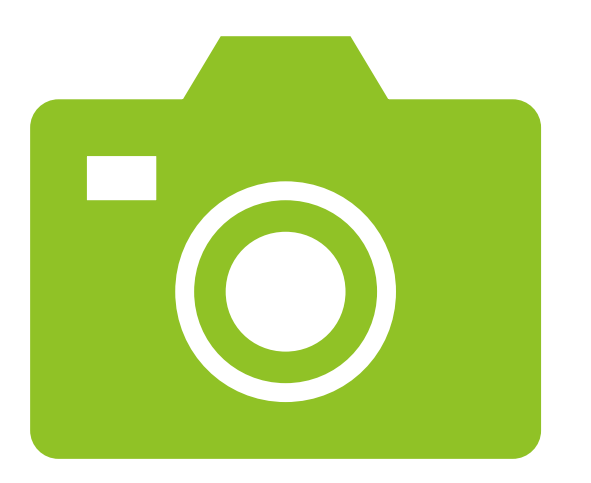

- Voters are now permitted to take a photo of their voted ballot in the voting booth.
- The voter <u>cannot</u> appear in the photo along with their ballot.
- The photo cannot be shared until outside the 100' no campaigning buffer.
- Does not affect other prohibitions on photography in voting location.
- We have "Selfie" stations available in each precinct. Set up the selfie station in the hallway leading to the precinct room away from the voting area. These stations allow voters to take a selfie photo before or after voting without their ballots.

# Line Tracker Website

| City of Ann Arbor    |                                                   |                                                   | Switch Precincts - | Report a F |
|----------------------|---------------------------------------------------|---------------------------------------------------|--------------------|------------|
| Choose               | your precine                                      | ct                                                |                    |            |
| Choose your precinct | 1-11 - Logan                                      | School                                            |                    |            |
|                      | Number of People in Line                          | Submit Count                                      |                    | _          |
|                      | Wait Time                                         |                                                   |                    |            |
|                      | No line information exists yet for this precinct. |                                                   |                    |            |
|                      | 0<br>Est. time (min)                              | Report a Problem                                  |                    |            |
|                      |                                                   | Precinct<br>1-11 - Logan School<br>Problem        |                    |            |
|                      |                                                   | Problem Detail                                    |                    |            |
| ink will             | be emailed                                        | Reporter First Name                               |                    |            |
| ו:                   |                                                   | Reporter Last Name                                |                    |            |
| electionl            | <u>inecount</u>                                   | Please call 734.794.6149 for high priority issues |                    |            |
|                      |                                                   | < Home                                            |                    |            |

Election Inspector Use - Link will be emailed the night prior to election:

https://www2.a2gov.org/electionlinecount

#### 

### Line Tracker Website

#### Election Inspector Use:

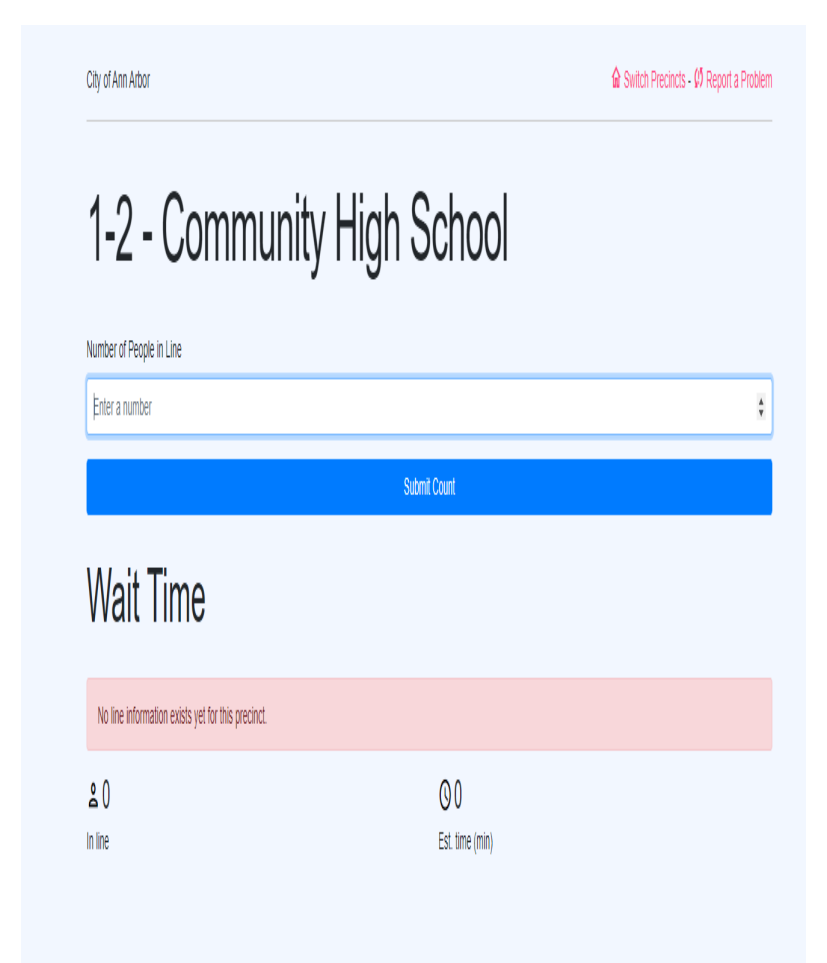

# Elections A2Votes Requests for Automatic Mailing of Absent Voter Ballot Applications Election Inspectors Filing Petitions Election Commission Voting 'I Voted' Sticker Design Contest

Voter Use:

#### Election Day Line Tracker Home » Departments » City Clerk » Elections » Election Day Line Tracker

1-2 - Community High School

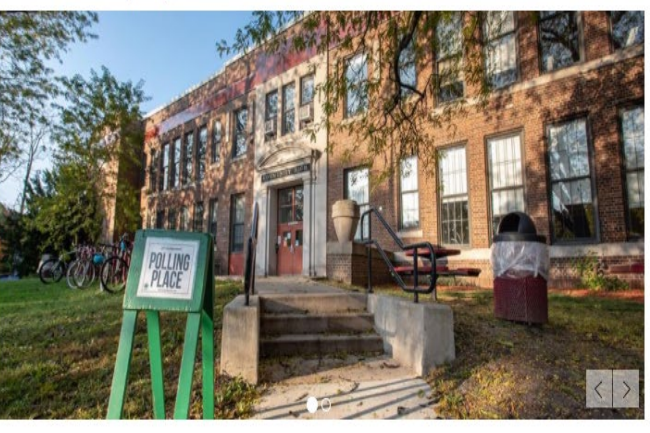

#### 401 N. Division, Ann Arbor, MI

# Prop 3 - Voter Registration Changes

- A voter who wishes to register to vote and obtain a ballot may do so until 8:00 PM on Election Day:
  - Send to City Clerk Office to register
    - Must have proof of residency Michigan Driver License or Personal Identification Card listing current address, utility bill, pay stub, bank statement, government form/letter - These documents can be shown to the Clerk's Office electronically.
  - Voter will have the option to vote a ballot at the City Hall Election Day Vote Location <u>OR</u>
  - May return to the polls and vote in precinct, will be issued a receipt from the Clerk's Office telling you what ballot type to issue:
    - Regular Ballot
    - Challenged Ballot

# Prop 3 - Flow Chart

Use this Handout if:

- Voter is not found on Precinct List.
- Voter is not found listed in "Other".
- All possible variations of names have been tried.
- When in doubt call the Clerk's Office.

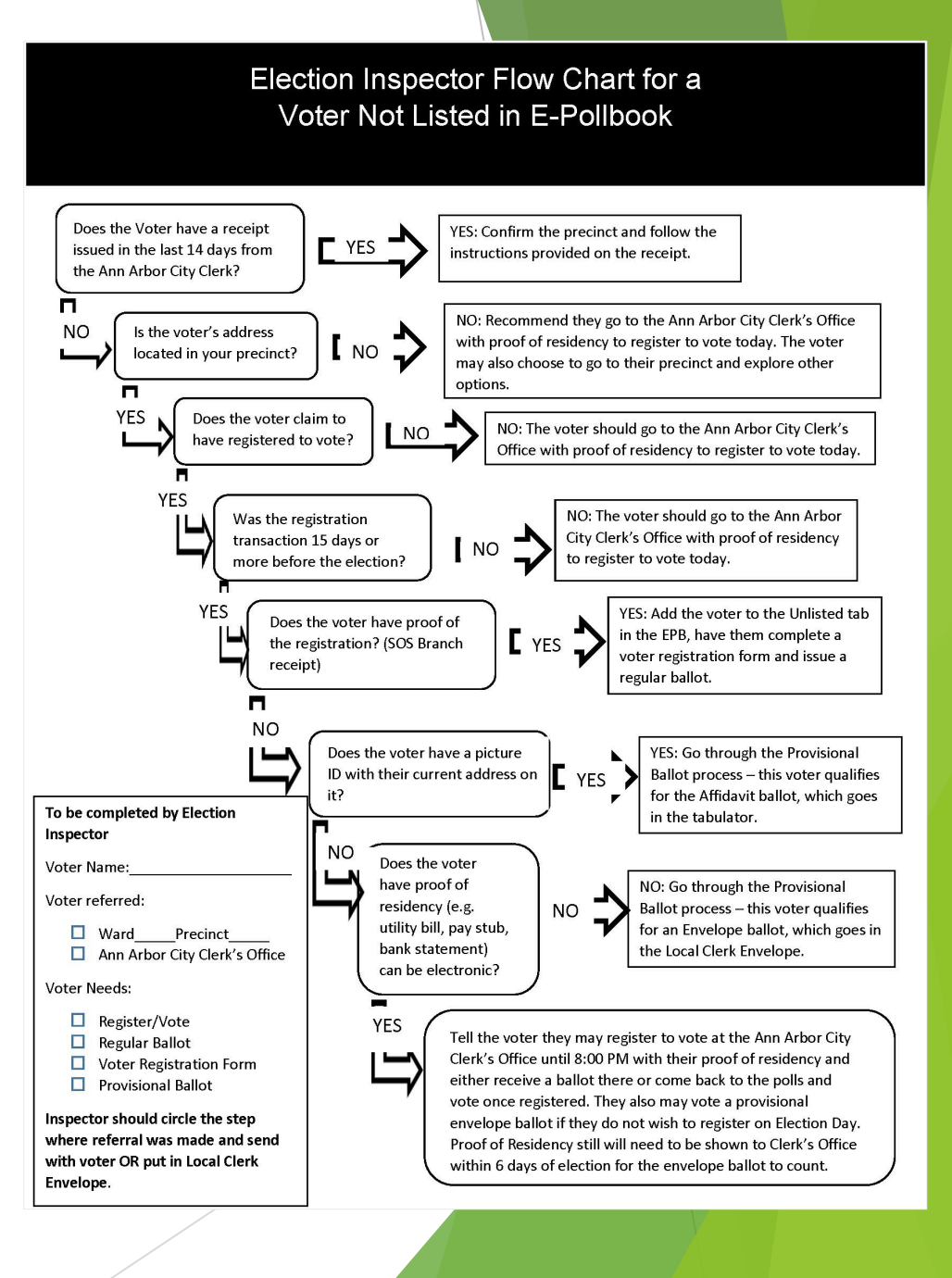

# **Casting Ballots at Tabulator**

- After the voter marks their ballot, they bring the ballot in the ballot secrecy sleeve and the application to vote to the election inspector stationed at the tabulator.
- The inspector compares the ballot stub with the application to vote to ensure they match.
- The inspector removes the stub and retains it until the end of the night. Do Not remove the ballot from the secrecy sleeve.
- Place the application to vote face up on the spindle.
- Remain at least 10 feet away while the voter inserts ballot into tabulator.

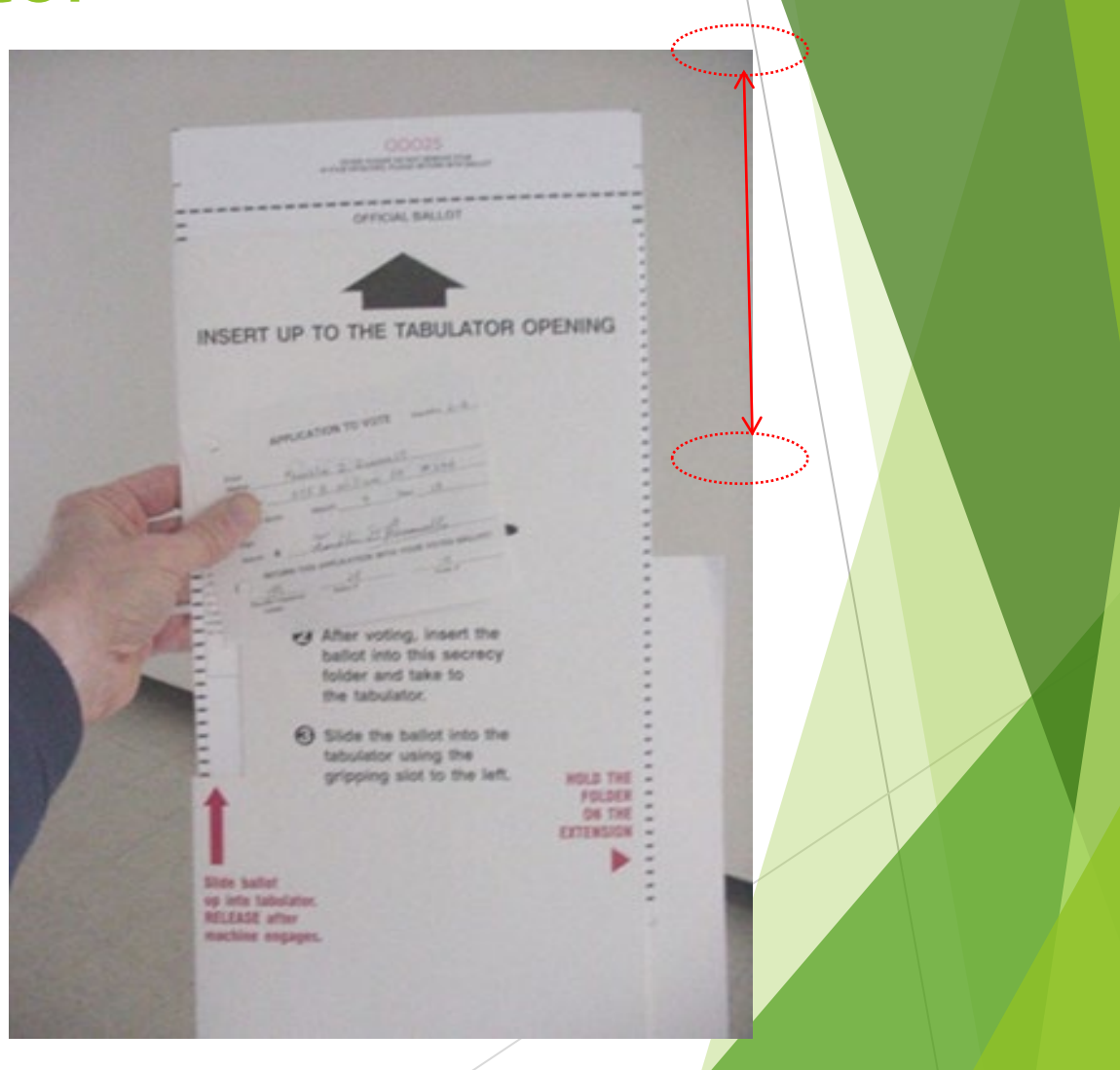

# Tabulator Rejects a Ballot

- The tabulator will reject a ballot for three reasons:
  - Cross-Over Ballot votes detected in more than one political party;
  - Over Voted Ballot more votes than the number to vote for in the office or proposal section detected.
  - Blank Ballot no votes detected on the ballot.
- The Clerk's Office has provided scripts for assisting voters with errors.

# Your ballot may not be properly marked.

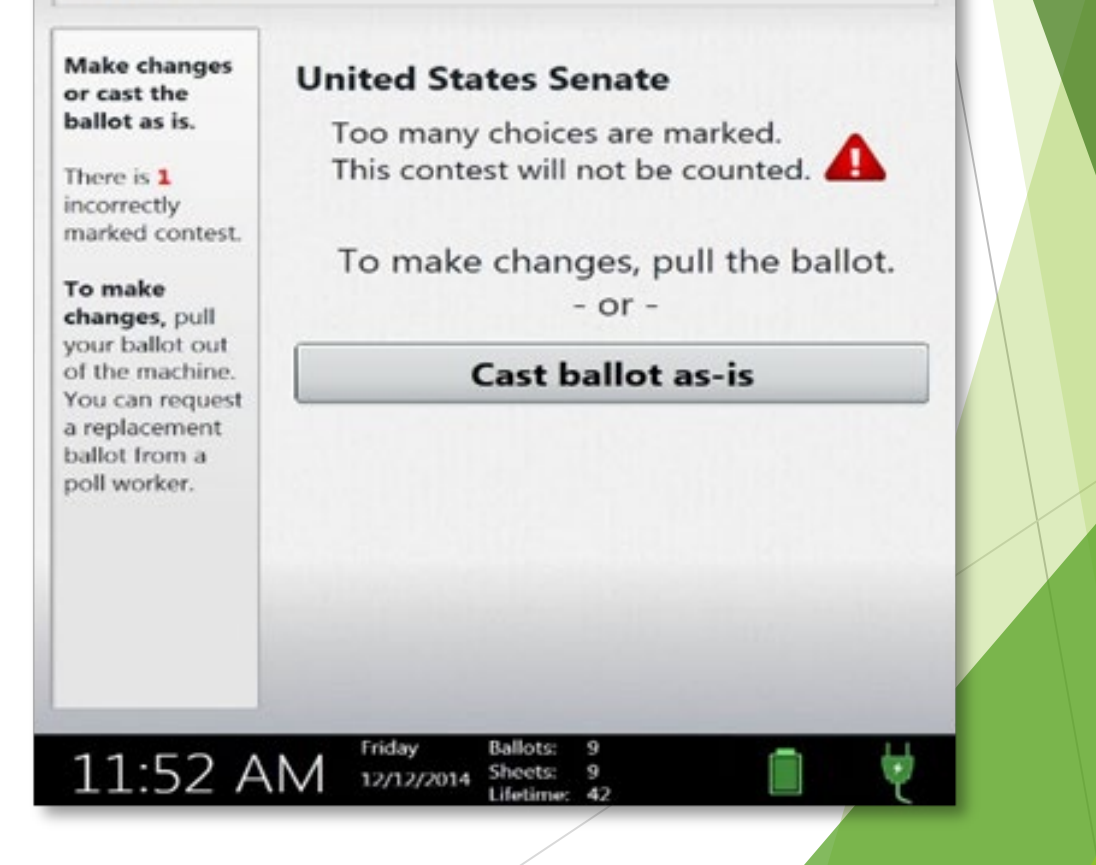

? Help

Tabulator Rejects a Ballot

- Note for this election the County has programmed the ballot to reject a ballot if blank on one side!
- This is to ensure that voters do not accidentally miss a side of the ballot.
- Stress when handing voter the ballot, it is a two-sided ballot.
- Voters only wishing to vote a single side will need to select "Cast ballot as-is".

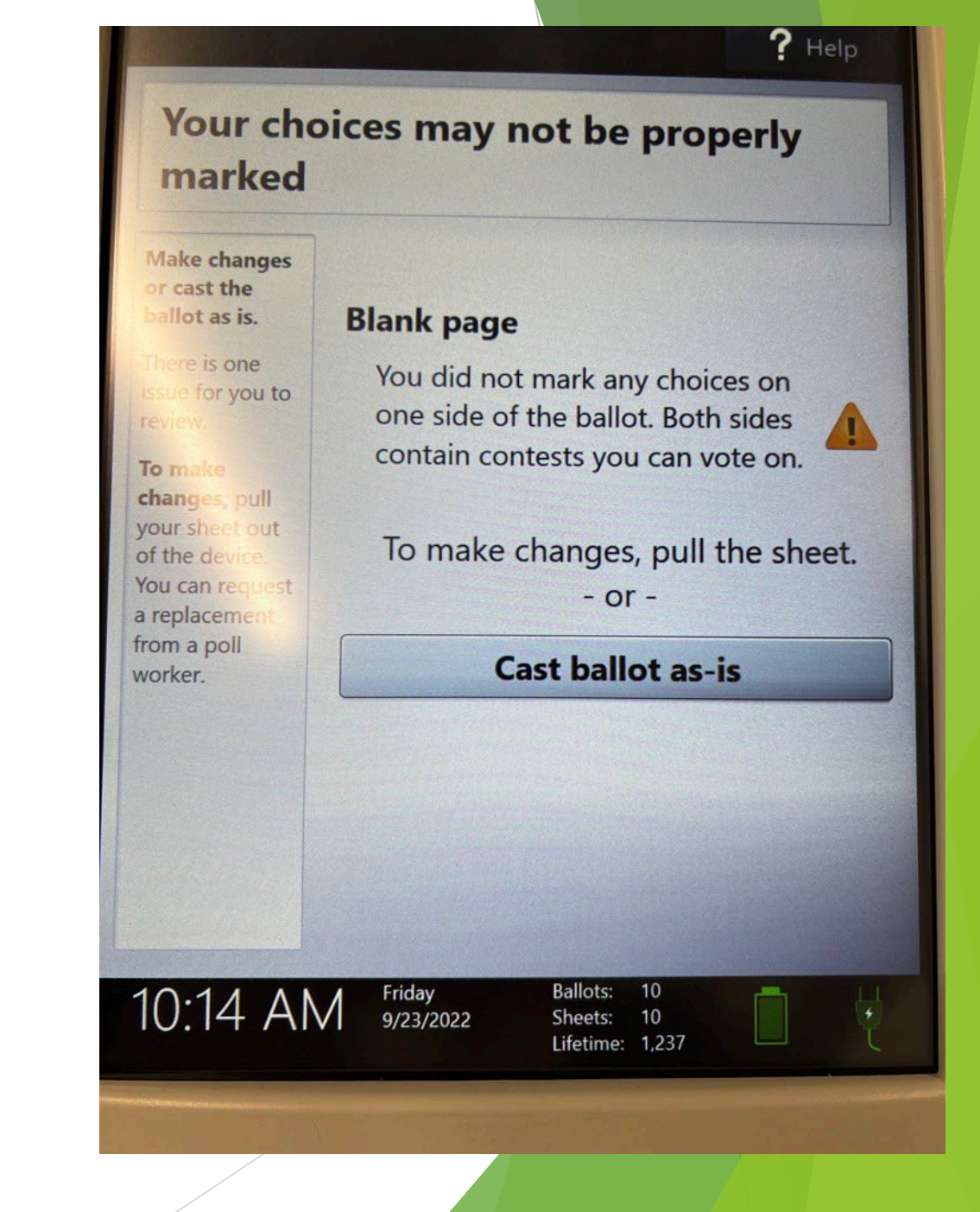

# **Assisting Voters on Election Day**

#### Voter Assist Terminal (VAT):

- Allows ballot secrecy and independent assistance in marking ballot.
- Guide voter to Voter Assist Terminal (VAT).
- Explain Voter Assist Terminal (VAT) is a ballot marker, not a tabulator.
- Voter takes ballot to tabulator when finished.
- Precinct Worker Assistance:
  - If voter prefers personal assistance, two inspectors with different political affiliation shall assist.

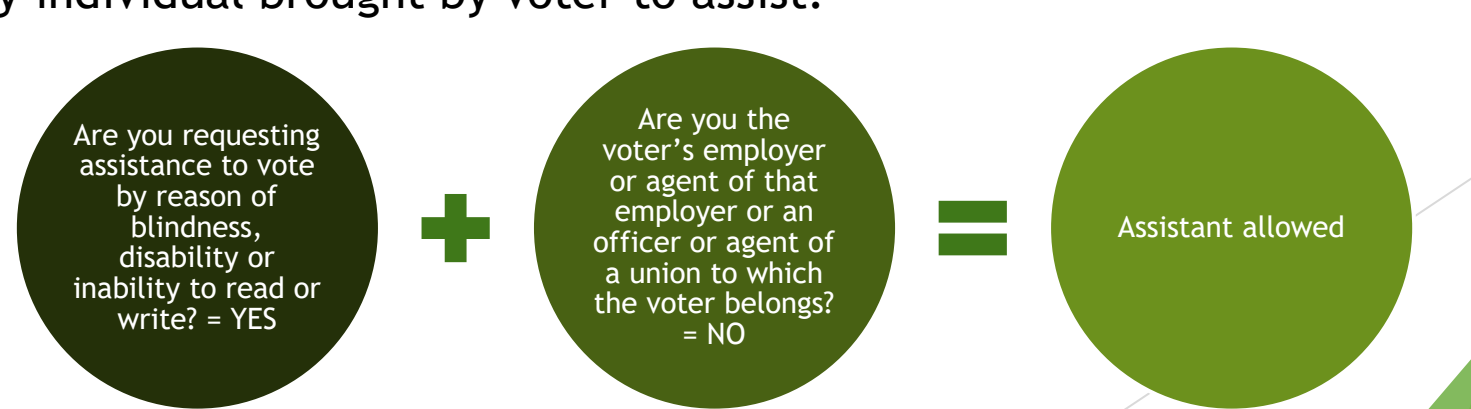

#### Any individual brought by voter to assist:

# **Closing the Polls**

At 8:00 PM you must announce that the polls are now closed. Anyone in line at that moment is permitted to vote. Helpful Hint: At 8:00 PM issue an application to vote to all eligible voters in line.

Once the last voter has tabulated their ballot, you can begin the process of closing the polls. Do not begin breaking down items in the precinct until the last voter has tabulated their ballot. Reminder to keep the doors to the polling location unlocked during the entire closing.

# Verify the Tabulator Count

- After all the ballots have been processed, including any from the auxiliary compartment, confirm the tabulator shows the correct number of ballots processed.
- To determine the total, take the number of "in-person" voters from the EPB and subtract the number of provisional envelope ballots. This number should match the number displayed on the tabulator.
- Make a note of this number as you will need it when completing the Ballot Summary Report.
- If the numbers do not match, call the City Clerk's Office Immediately.

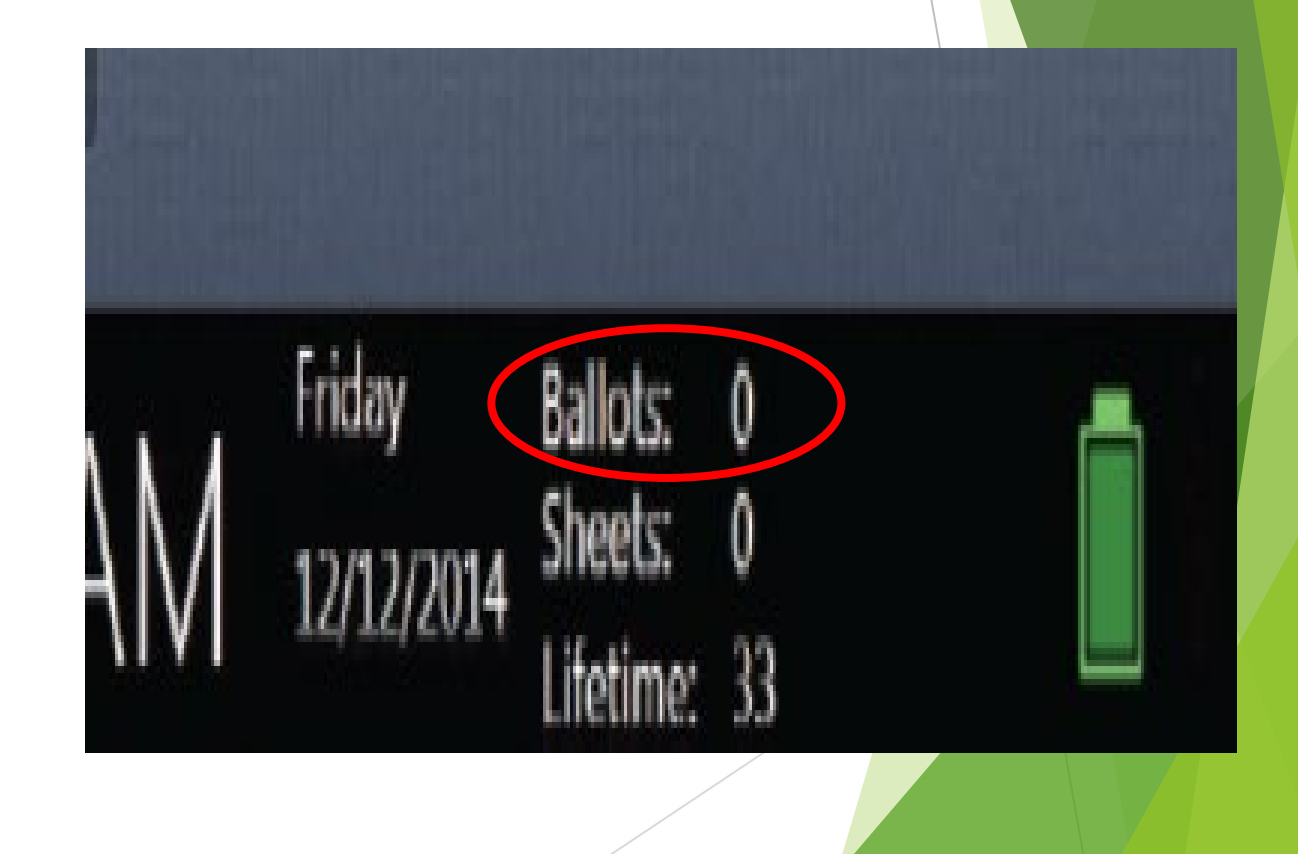

# Closing the Tabulator and Voter Assist Terminal (VAT)

# Depositing of Ballots at the End of the Night

- All unused ballots can be placed into a vinyl ballot container.
- Place all voted ballots into a second vinyl ballot container.
- Using red paper seals, seal the following envelopes if used and place in blue vinyl ballot container containing your voted ballots:
  - Spoiled or Defective Ballot Envelope
  - Original Ballot Envelope
  - Surrendered AV Ballot Envelope
  - VAT Ballot Envelope
- The only ballots not to be sealed in the ballot bag are provisional ballots, which need to be return to the Receiving Board separately.

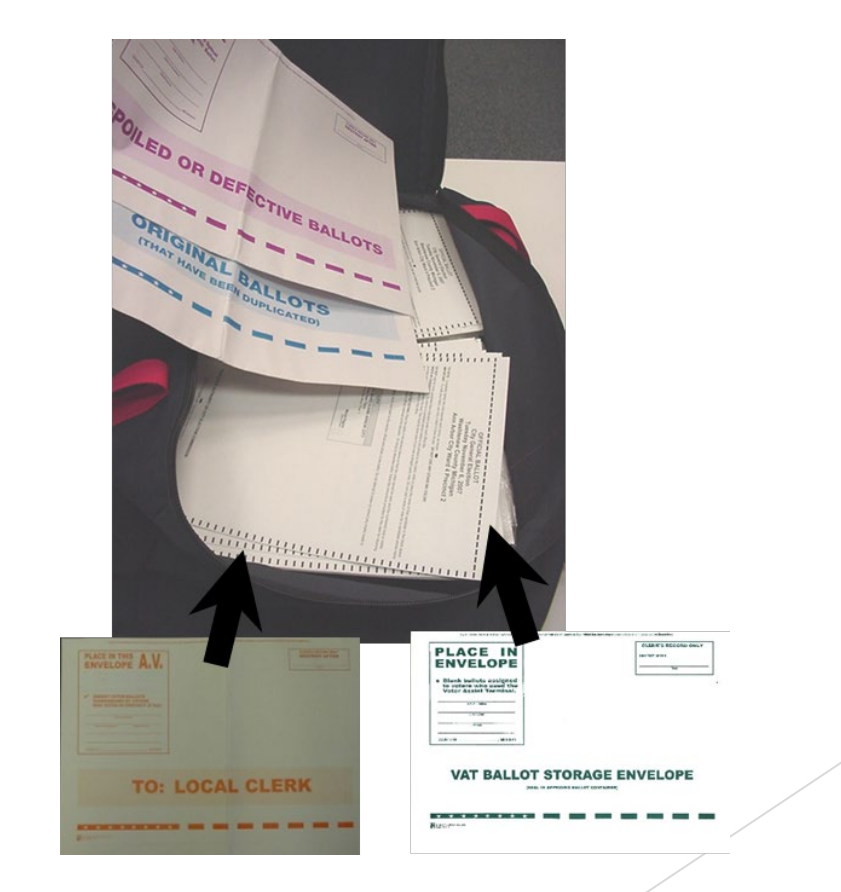

# Sealing the Ballot Containers

- In the front pocket of the zippered notebook, you will find two plastic sleeves, one containing a blue card for your voted ballots and two plastic pull tight seals, and one containing a white card for your unvoted ballots and two pull tight seals. You only need one set of seals; the second is in case of emergency.
- Complete both cards with:
  - The Seal Number that will be used to seal the bag.
  - A signature from a Republican and Democrat who sealed the bag.
- The Blue Card will need to indicate the number of voted ballots sealed inside.
- Place the cards back into their pouches and seal using one blue pull tight seal per bag.

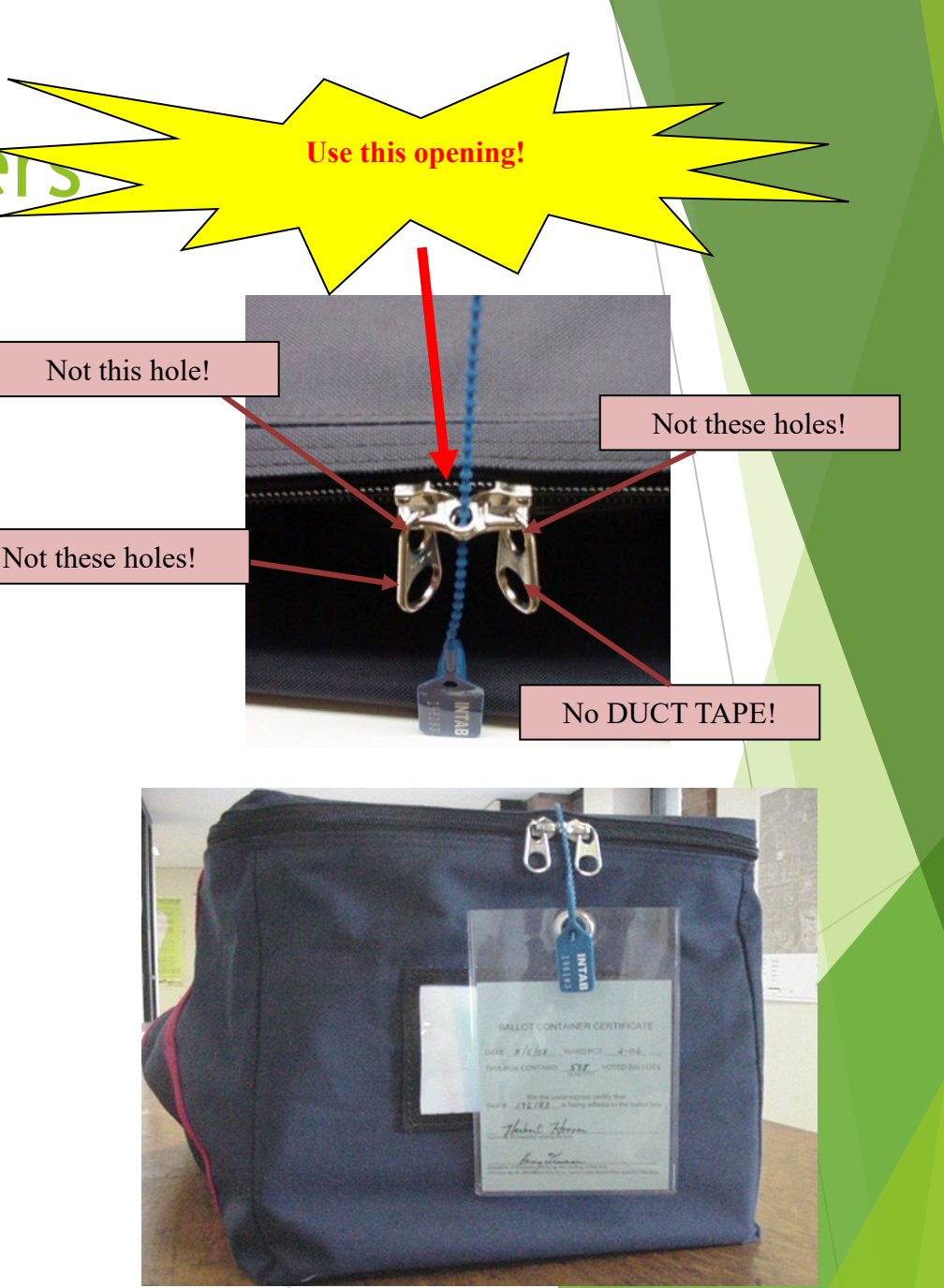

|   | JURISDICTION                                                                                                    | PRECINCT #:                                                                                                    |
|---|----------------------------------------------------------------------------------------------------|----------------------------------------------------------------------------------------------------|
|   | ELECTION INSPECTORS' (                                                                                                    | COMPLETION CERTIFICATE                                                                                                    |
|   | After the Polls closed, we complete                                                                                                    | ed the following:                                                                                                    |
|   | Recorded the number of ballots tabulated according to                                                                                                    | the public counter of the tabulator as:                                                                                                    |
|   | Sealed all provisional envelope ballots for delivery to the                                                                                                    | e Clerk, and recorded the number as:                                                                                                    |
|   | Recorded the number of volers according to the List of                                                                                                    | Voters (including AV List if used) as:                                                                                                    |
|   | Verified the number of ballots tabulated plus provision<br>if they do not, no discrepancies exist between the List o<br>valid discrepancy mists, a notation was made in the Re                                                                                                    | al envelope ballots equals the number of voters and that<br>I Voters and Applications to Vote. If they do not agree and a<br>marks Section. Yes N/A                                                                                                    |
|   | Completed and balanced the Ballot Summary Report. I<br>discrepancy exists, a notation was made in the Remark                                                                                                    | f the Ballot Summary Report did not balance and a valid<br>as Section. Yes N/A                                                                                                    |
|   | E Recorded all formal challenges made in the precinct, if                                                                                                    | any, on the Challenged Page.                                                                                                    |
| • | Tabulated all valid absent voter ballots (if processed in                                                                                                    | the precinct).                                                                                                    |
|   | Duplicated and tabulated ballots requiring duplication, it                                                                                                    | f any.                                                                                                    |
|   | Tallied all valid write-in votes. If any and recorded the h                                                                                                    | while on the Mide in Cinternant of Mater                                                                                                    |
|   | the stand an end of the second of the second of the                                                                                                    | plans on the write-in statement of votes.                                                                                                    |
|   | Attached a signed tabulator total tape to all three copie                                                                                                    | is of this page.                                                                                                    |
|   | Attached a signed tabulator total tape to all three copie<br>SEAL VERIFICATION                                                                                                    | is of this page.                                                                                                    |
|   | Attached a signed tabulator total tape to all three copie     SEAL VERIFICATION     WE, the undersigned members of the Board of Elec<br>voter assist terminal (VAT) ballots, Spolled and Origi                                                                                                    | totals on the write-in obtainment of votes.<br>is of this page.<br>ction inspectors, certify that all used and unused ballot<br>inal ballot envelopes, but not the provisional ballot storag                                                                                                    |
|   | Attached a signed tabulator total tape to all three copie     SEAL VERIFICATION     WE, the undersigned members of the Board of Elec     voter assist terminal (VAT) ballots. Spolled and Origi     envelope, were property scaled into an approved     Ballot Storage Container by affiding seal(s):     Ro.                                                                                                    | ction inspectors, certily that all used and unused ballot<br>inal ballot envelopes, but not the provisional ballot storag                                                                                                    |
|   | Attached a signed tabulator total tape to all three copie<br>SEAL VERIFICATION<br>WE, the undersigned members of the Board of Elec<br>voter assist terminal (VAT) ballots. Spolled and Origi<br>envelope, were property scaled into an approved<br>Ballot Storage Container by affiding scal(s): No.                                                                                                    | ction inspectors, certily that all used and unused ballot<br>inal ballot envelopes, but not the provisional ballot storag<br>No.<br>In ballot container requires two (2) sea                                                                                                    |
|   | Attached a signed tabulator total tape to all three copie<br>Attached a signed tabulator total tape to all three copie<br>SEAL VERIFICATION<br>WE, the undersigned members of the Board of Elec<br>voter assist terminal (VAT) ballots, Spolled and Origi<br>envelope, were properly scaled into an approved<br>Ballot Storage Container by affixing seal(s):<br>WE, further certify that the Tabulator and/or EPB Memory<br>approved Transfer Container by affixing seal:<br>No.                                                                                                    | ction inspectors, certify that all used and unused ballot<br>inal ballot envelopes, but not the provisional ballot storag<br>No.<br>It baltot container requires two (2) sea<br>ry Device(s), if removed, were property sealed into an                                                                                                    |
|   | Attached a signed tabulator total tape to all three copie<br>SEAL VERIFICATION<br>WE, the undersigned members of the Board of Elec-<br>voter assist terminal (VAT) ballots, Spolled and Origi<br>envelope, were property scaled into an approved<br>Ballot Storage Container by affixing scal(s): No.<br>WE, further certify that the Tabulator and/or EPB Memo<br>approved Transfer Container by affixing scal: No.                                                                                                    | ction inspectors, certily that all used and unused ballot<br>inal ballot envelopes, but not the provisional ballot storag<br>No.<br>If ballot container regulates two (2) sea<br>ry Device(s), if removed, were property sealed into an                                                                                                    |
|   | Attached a signed tabulator total tape to all three copie  Attached a signed tabulator total tape to all three copie  Second State of the source of the source of the sou                                                                        | ction inspectors, certify that all used and unused ballot<br>inal ballot envelopes, but not the provisional ballot storag<br>No.<br>If ballot container regulars two (2) sea<br>ry Device(s), if removed, were property sealed into an                                                                                                    |
|   | Attached a signed tabulator total tape to all three copie  C SEAL VERIFICATION  WE, the undersigned members of the Board of Electroter assist terminal (VAT) ballots, Spoiled and Origi envelope, were properly scaled into an approved Ballot Storage Container by affixing seal(s):  WE, further certify that the Tabulator and/or EPB Memory approved Transfer Container by affixing seal:  No.  C CONTRACT CONTRACT CONTRACT CONTRACT CONTRACT CONTRACT CONTRACT CONTRACT CONTRACT CONTRACT CONTRACT AT THE CONTRACT AT THE CONTRACT CONTRACT CONTRACT CONTRACT CONTRACT CONTRACT CONTRACT CONTRACT CONTRACT CONTRACT CONTRACT CONTRACT CONTRACT CONTRACT CONTRACT CONTRACT CONTRACT CONTRACT CONTRACT CONTRACT CONTRACT CONTRACT CONTRACT CONTRACT CONTRACT CONTRACT CONTRACT.  SIGNATURES OF ALL PERSONS PRESENT AT THE CONTRACT CONTRACT CONTRACT CONTRACT.                                                                                                    | Count of the write-in Statement of Votes.  It is of this page.  Ction Inspectors, certify that all used and unused ballot inal ballot envelopes, but not the provisional ballot storag  No. If ballot container regards two (2) sea  ry Device(s), if removed, were property sealed into an  X  Device(s), if removed, were property sealed into an  X  Device(s) and the Transfer Container.  COSE OF POLLS & CERTIFYING COMPLETION CERTIFICATE                                                                                                    |
|   | Attached a signed tabulator total tape to all three copie<br>Attached a signed tabulator total tape to all three copie<br>SECOND Sector 2012 (VAT) ballots, Spolled and Original (VAT) ballots, Spolled and Original Storage Container by affiding seal(s):<br>WE, further certify that the Tabulator and/or EPB Memory approved Transfer Container by affiding seal(s):<br>ME.<br>ME. Sector 2012 (Sector 2012) (Sector 2012) (Se                                                             | County on the write-in Statement of Votes.  It is of this page.  Ction inspectors, certify that all used and unused ballot inal ballot envelopes, but not the provisional ballot storag  No.  It ballot container requires the (2) sea  Py Device(s), if removed, were property sealed into an  Container and the Therefore the politis closed.  Signature  Figurature  Figurature Figurature Figurature Figurature Figurature Figurature Figurature Figurature Figurature Figurature Figurature Figurature Figurature Figurature Figurature Figurature Figurature Figurature Figurature Figurature Figurature Figurature Figurature Figu |
|   | Attached a signed tabulator total tape to all three copie  (2 SEAL VERIFICATION  WE, the undersigned members of the Board of Electroter assist terminal (VAT) ballots, Spolled and Origin envelope, were properly scaled into an approved Ballot Storage Container by affiding seal(s): WE, further certify that the Tabulator and/or EPB Memory approved Transfer Container by affiding seal: No.   X  Spreadure of Dection Impector who sealed/werfied the Ballot Shorage  Spreadure of Dection Impector who sealed/werfied the Ballot Shorage  Spreadure of Dection Impector who sealed/werfied the Ballot Shorage  Container and the Transfer Container  Attached a node on the Restarks page if a Signature                                                                                                    | Cours on the white-in Statement of Votes.  It is of this page.  Ction inspectors, certility that all used and unused ballot inal ballot envelopes, but not the provisional ballot storag  No. If ballot container regams two (2) yea  ry Device(s), if removed, were property sealed into an  X  Device(s), if removed, were property sealed into an  X  Device(s), if remove |
|   | Attached a signed tabulator total tape to all three copie<br>Attached a signed tabulator total tape to all three copie<br>SECAL VERIFICATION<br>WE, the undersigned members of the Board of Elec-<br>voter assist terminal (VAT) ballots, Spolled and Origi<br>envelope, were properly scaled into an approved<br>Ballot Storage Container by affixing seal(s): No.<br>WE, further certify that the Tabulator and/or EPB Memor<br>approved Transfer Container by affixing seal: No.<br>Second Transfer Container by affixing seal: No.<br>Signature of Election Impector who nested winted the Ballot Storage if a<br>Signature of Election Impector who nested winted the Ballot Storage if a<br>Signature of Election Impector who nested winted the Ballot Storage if a<br>Signature of Election Impector who nested winted the Ballot Storage if a<br>Signature of Election Impector who nested winted the Ballot Storage if a<br>Signature of Election Impector who nested winted the Ballot Storage if a<br>Signature of Election Impector who nested winted the Ballot Storage if a<br>Signature of Signature is a note on the Research page if a<br>Signature of Signature is a note on the Research page if a<br>Signature of Signature is a note on the Research page if a<br>Signature is a note on the Research page if a<br>Signature is a note on the Research page if | Count of the write-in Statement of Votes.  It is of this page.  Count in spectors, certify that all used and unused ballot inal ballot envelopes, but not the provisional ballot storag  No.  It batet container requires the (2) sea  ry Device(s), if removed, were property sealed into an  Device(s), if removed, were property sealed into an  Container and the Transfer Container.  Cost of Polls & CERTIFYING COMPLETION CERTIFICATE an Inspector left before the politie closed.  Signature  2. X  3. X                                                                                                    |
|   | Attached a signed tabulator total tape to all three copie  Attached a signed tabulator total tape to all three copie  (2 SEAL VERIFICATION  WE, the undersigned members of the Board of Elec voter assist terminal (VAT) ballots, Spolled and Origi envelope, were properly scaled into an approved Ballot Storage Container by affbding seal(s): WE, further certify that the Tabulator and/or EPB Memor approved Transfer Container by affbding seal: No  Segmenter of Dection Impector who sealed/vertified the Ballot Elecrept Segmenter of Dection Impector who sealed/vertified the Ballot Elecrept Segmenter of Dection Impector who sealed/vertified the Ballot Elecrept Segmenter of Dection Impector who sealed/vertified the Ballot Elecrept Segmenter and the Transfer Container  Segmenter  Attached a node on the Restarks page if a Segmenter  X                                                                                                    | Cours on the white-in Statement of Votes.  It is of this page.  Ction inspectors, certify that all used and unused ballot inal ballot envelopes, but not the provisional ballot storag  No.  If ballot container regams two (2) yea  ry Device(s), if removed, were property sealed into an  X  Device(s), if removed, were property sealed into an  X  Device(s), if removed, were property sealed into an  X  Device(s), if removed container.  Cost of POLLS A CERTIFYING COMPLETION CERTIFICATE an imspector left before the polits closed.  Signature  7. X  8. X  . 8. X  . 9. X                                                                                                    |
|   | Attached a signed tabulator total tape to all three copie<br>Attached a signed tabulator total tape to all three copie<br>SEAL VERIFICATION<br>WE, the undersigned members of the Board of Elec-<br>voter assist terminal (VAT) ballots, Spolled and Origi<br>envelope, were property scaled into an approved<br>Ballot Storage Container by affixing seal(s):<br>WE, further certify that the Tabulator and/or EPB Memo<br>approved Transfer Container by affixing seal:<br>No.<br>Signature of Election Impector who tested worthed the Ballot Shorage<br>Container and the Transfer Container.<br>Signature<br>Make a note on the Research page if a<br>Signature<br>No.<br>2.X.<br>3.X.<br>4.X.                                                                                                    | County on the write-in Statement of Votes.  It is of this page.  County on inspectors, certify that all used and unused ballot inal ballot envelopes, but not the provisional ballot storag  No.  It batet container requires the (2) sea  ry Device(s), if removed, were property sealed into an  X  Device(s), if removed, were property sealed into an  Costacture of the theorem the posts closed.  Costacture for before the posts closed.  Signature  2. X  3. X  3. X  |
|   | Attached a signed tabulator total tape to all three copie  Attached a signed tabulator total tape to all three copie  Second Second Se                                                                        | Cours on the write-in Statement of Votes.  It is of this page.  Ction inspectors, certify that all used and unused ballot inal ballot envelopes, but not the provisional ballot storag  No.  If ballot container regams two (2) end  ry Device(s), if removed, were property sealed into an  X  Device(s), if removed, were property sealed into an  CSE OF POLLS & CERTIFYING COMPLETION CERTIFICATE an imspector felt before the polits closed.  Bigrature  Z  A  A  A  A  A  A  A  A  A  A  A  A                                                                                                    |

# Certificate of Election Inspectors

- In the paper poll book complete the "Certificate of Election Inspectors" form in ink.
- Insert the number of voters according to tabulator on the top line.
- Insert the number of voters according to the EPB List of Voters on the third line.
- Any difference between these two lines should be envelope ballots or ballots which were rejected and not reissued to the voter.
- Check off the pink shaded boxes as you complete each task.
- Record the seal numbers from the ballot bags and the memory card transfer container.
- All inspectors present sign the certificate.
- The Republican and Democratic inspectors who seal the ballot bags will sign this page in two locations!

### To Local Clerk Receiving Board Envelope

Place the following items in the return to Local Clerk Receiving Board Envelope:

- 1) Poll Book (do not detach any forms)
- Zero tapes with 3 totals tapes attached signed by all inspectors (do not cut any of the tapes)
- 3) Write-In Report Tape
- 4) "Opening" Check-Off List
- 5) Problem Sheets
- 6) Notes to Jackie, Kristen; & Steve
- 7) Precinct Reconciliation Form
- 8) Completed Voter Registration Applications

- 9) Completed Provisional Ballot Form and Ballot Security Envelope for voters who were issued either provisional envelope or affidavit ballots stored inside a Provisional Ballot Storage Envelope
- 10) Completed Election Inspector Flow Chart for a Voter Not Listed in E-Pollbook
- 11) Completed Applications to Vote on spindle (s)
- 12) Completed Time Sheets
- 13) Completed "Closing" Check-Off Lists.

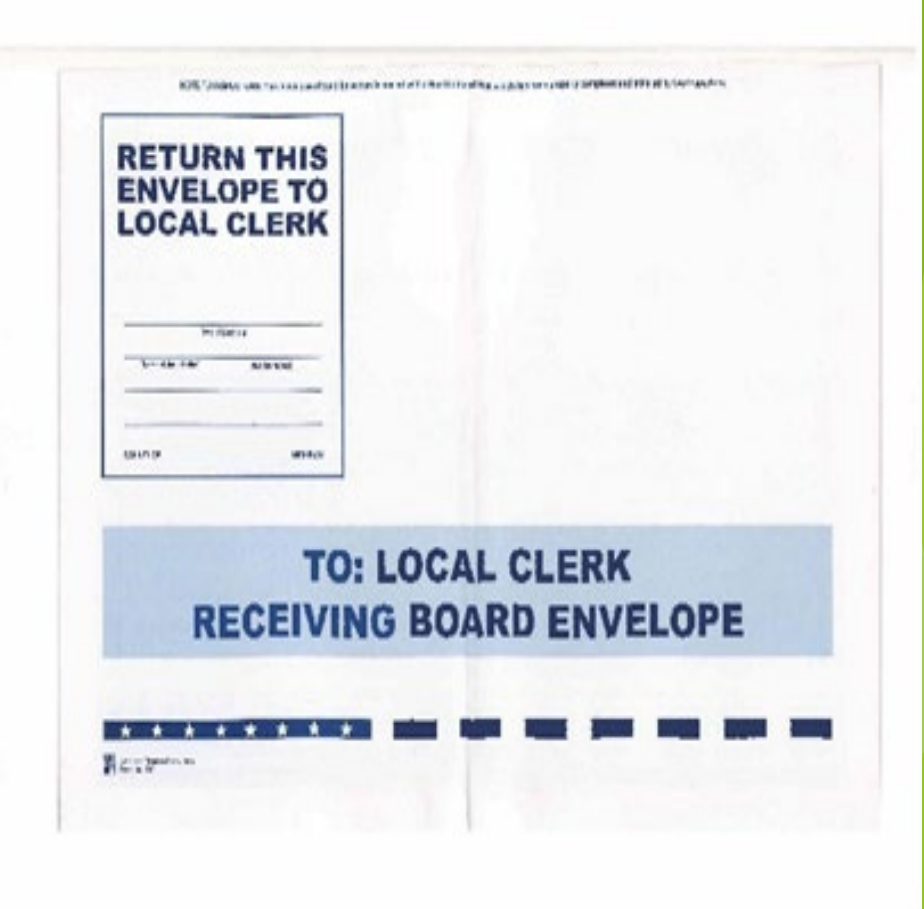

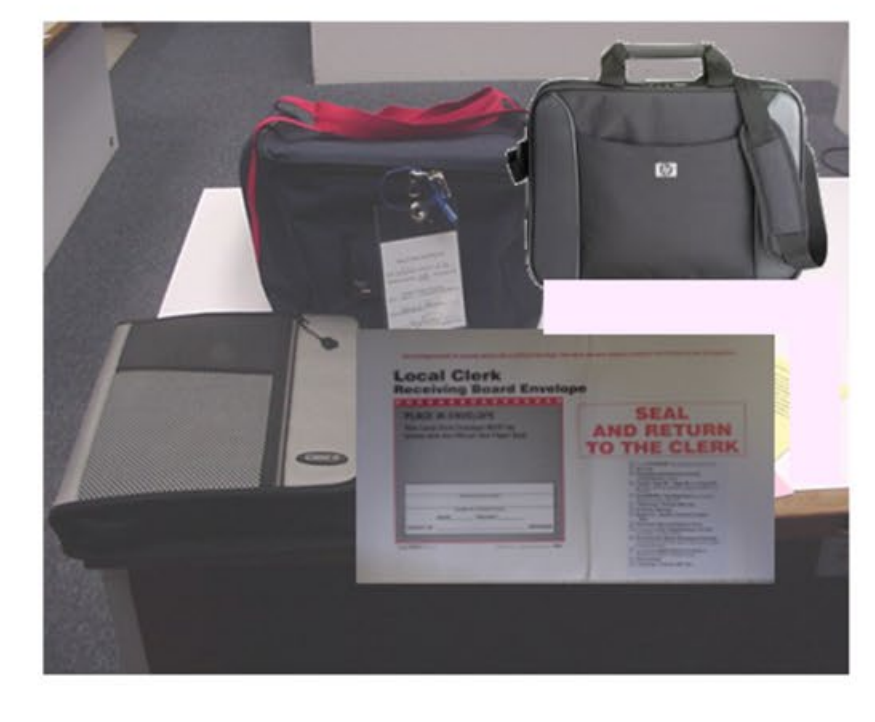

# Delivering Documents

- One Democratic and One Republican election inspector (not necessarily including the Chairperson) shall deliver the following documents to Election HQ (3021 Miller Rd):
  - Sealed To Local Clerk Receiving Board Envelope
  - Zippered Notebook with keys to tabulator and room/building
  - Sealed small blue vinyl pouch containing flash drives from EPB, Tabulator and VAT
  - Sealed large blue vinyl canvas Ballot Bag(s) containing voted ballots
    - EPB Laptop(s).

# EPB Training

# ENCRYPTION PASSWORD: GreatLakesState1

# USER: ADMIN PASSWORD: ADMIN

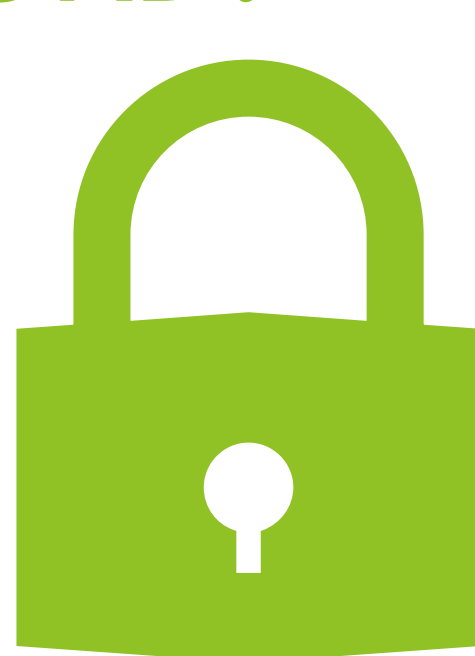

Note: These passwords are for training only, unique user names and passwords will be provided on Election Day to those qualified to work the Electronic Pollbook (EPB)